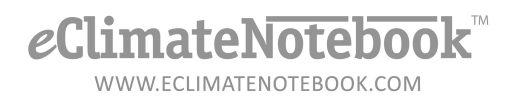

# How do I export data from my HOBO Logger into a format that eClimateNotebook can read?

- 1. Connect Logger to computer via USB Port (or Serial Port if applicable)
- 2. Launch HOBOWare Pro
- 3. Configure the export settings to create eClimateNotebook-compatible CSV files
  - a. Click on File  $\rightarrow$  Preferences

| HOBOware Pro |                                         |              |  |  |  |  |
|--------------|-----------------------------------------|--------------|--|--|--|--|
| File         | File Device Edit View Tools Window Help |              |  |  |  |  |
| 6            | Open Datafile(s)                        | Ctrl+O       |  |  |  |  |
|              | Merge Datafile(s)                       |              |  |  |  |  |
|              | Open Project                            | Ctrl+Shift+O |  |  |  |  |
|              | Plot/Export wireless data               | Ctrl+Shift+Q |  |  |  |  |
|              | Recent Files                            | ۱.           |  |  |  |  |
| 8            | Close                                   | Ctrl+W       |  |  |  |  |
|              | Close All                               | Ctrl+Shift+W |  |  |  |  |
|              | Save Datafile                           | Ctrl+S       |  |  |  |  |
|              | Save Project                            | Ctrl+Shift+S |  |  |  |  |
|              | Import Text Data                        | Ctrl+T       |  |  |  |  |
|              | Import Text File from HOBOlink          |              |  |  |  |  |
|              | Export Details                          |              |  |  |  |  |
| æ            | Export Table Data                       | Ctrl+E       |  |  |  |  |
|              | Page Setup                              |              |  |  |  |  |
|              | Print Preview                           |              |  |  |  |  |
| 8            | Print                                   | Ctrl+P       |  |  |  |  |
|              | Print Details                           |              |  |  |  |  |
|              | Print Points                            |              |  |  |  |  |
|              | Preferences                             | Ctrl+Comma   |  |  |  |  |
|              | Quit                                    | Ctrl+Q       |  |  |  |  |

- b. Under the "General" section, click on the twisty (triangle) next to "Export Settings"
  - i. Export file type should read "Text (.txt or .csv)"
  - ii. Export table data column separator should read "Comma (,)"

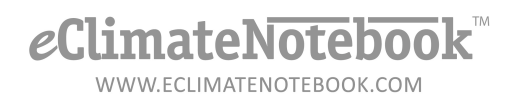

- iii. Date format should read "M D Y"
- iv. <u>Date separator</u> should read "Slash (/)"
- v. Time format should read "12-Hour"
- vi. Click on "OK"

| HOBOware Preference | es |                                                                                      |                                                                                           |                                         | × |  |  |
|---------------------|----|--------------------------------------------------------------------------------------|-------------------------------------------------------------------------------------------|-----------------------------------------|---|--|--|
|                     | [  | Load Preferences V Save Preferences                                                  | You can have more than one version of your Preferences by using the Load/Save feature.    |                                         |   |  |  |
| 503                 | ^[ | General                                                                              |                                                                                           |                                         |   |  |  |
| General             | I  | ▼ Export Settings                                                                    |                                                                                           |                                         | ^ |  |  |
|                     |    | Use default BoxCar Pro export settings                                               |                                                                                           |                                         |   |  |  |
| Communications      |    | Export file type:                                                                    | Text (.txt or .csv) 👻                                                                     |                                         |   |  |  |
| E                   |    | Export table data column separator:                                                  | Comma (,) 👻                                                                               |                                         |   |  |  |
|                     |    |                                                                                      | Indude line number column                                                                 |                                         |   |  |  |
| Plotting            |    |                                                                                      | Indude plot title in header                                                               |                                         |   |  |  |
|                     |    |                                                                                      | Always show fractional seconds                                                            |                                         |   |  |  |
| Data Assistants     |    |                                                                                      | Separate date and time into two columns                                                   |                                         |   |  |  |
| Duta Assistants     | Ξ  | Column header:                                                                       | No quotes or commas in headings, properties in parentheses                                |                                         |   |  |  |
|                     |    |                                                                                      | Indude logger serial number                                                               |                                         | Ξ |  |  |
| Display             |    |                                                                                      | Include sensor serial number or label if available                                        |                                         |   |  |  |
|                     |    | Data formati                                                                         | MDY - Date sample: 04/20/12                                                               |                                         |   |  |  |
|                     |    | Date format:                                                                         |                                                                                           |                                         |   |  |  |
| Warnings            |    | Date separator:                                                                      | Slash (/) 👻                                                                               |                                         |   |  |  |
|                     |    | Time format:                                                                         | 12-Hour V                                                                                 |                                         |   |  |  |
| (°P))               |    | Positive number format:                                                              | 1,234.56 🗸                                                                                |                                         |   |  |  |
| Data Nodes          |    | Negative number format:                                                              | -123 🗸                                                                                    |                                         |   |  |  |
| 20                  |    | Automatically export table data upon rei<br>(Official datafile must be caused and in | ding out a logger                                                                         |                                         |   |  |  |
| Alarms              | -  |                                                                                      |                                                                                           |                                         |   |  |  |
|                     |    | (Exported table data will be automatic                                               | ally saved with the same file prefix and in the same directory as the offloaded datafile) |                                         |   |  |  |
| Const 1             | Ŧ  | <ul> <li>Show multi-file export dialog</li> </ul>                                    |                                                                                           |                                         | - |  |  |
| Heb                 | G  | Takes effect on next plotted file                                                    |                                                                                           | Satur Arrietant Destore Defaulte Cancel | × |  |  |
|                     | 6  | HOBOnode Manager: Takes effect on restart or                                         | next created plot                                                                         | Concer Concer Concer Concer             |   |  |  |
|                     |    |                                                                                      |                                                                                           |                                         |   |  |  |

c. If any of these settings are different, the easiest way to get back to the proper settings is to click on the "Restore Defaults" button

WWW.ECLIMATENOTEBOOK.COM

4. Device  $\rightarrow$  Readout

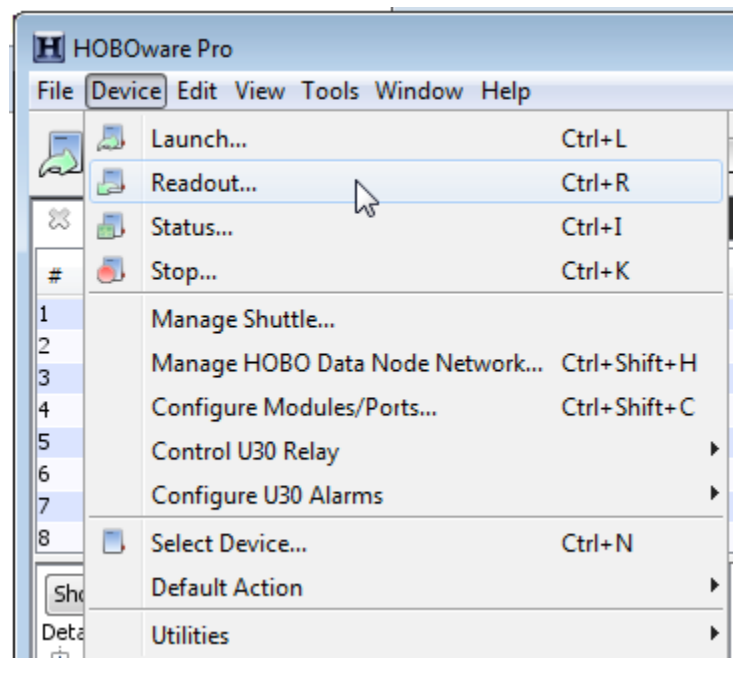

WWW.ECLIMATENOTEBOOK.COM

#### 5. Save the HOBO file

| H Save       |                              |              |  |       |           | <b>X</b> |
|--------------|------------------------------|--------------|--|-------|-----------|----------|
| Save in:     | ]] zippity                   |              |  | • 🖻 🖻 | • 🔢 📰     |          |
| Recent Items |                              |              |  |       |           |          |
| Desktop      |                              |              |  |       |           |          |
| My Documents |                              |              |  |       |           |          |
| Computer     |                              |              |  |       |           |          |
| Network      | File name:<br>Files of type: | 1021702 hobo |  | ·     | Sa<br>Car | ve       |

6. Plot Setup - defines the data to be used in the dataset, this will affect the export. Make certain only [1] Temp in °F and [2] RH in % are checked, as well as [1] End Of File under Internal Logger Events

WWW.ECLIMATENOTEBOOK.COM

| Plot Setup                                     |                      |         |       | x |  |  |  |
|------------------------------------------------|----------------------|---------|-------|---|--|--|--|
| Description                                    | 1021702              |         |       |   |  |  |  |
| Select Serie                                   | es to Plot           |         |       |   |  |  |  |
|                                                | None                 |         |       |   |  |  |  |
| Series                                         | Measurement          | Units   | Label | * |  |  |  |
| <b>V</b> 1                                     | Temp                 | °F ▼    |       |   |  |  |  |
| <b>V</b> 2                                     | RH                   | %       |       |   |  |  |  |
| 3                                              | DewPt                | °F ▼    |       |   |  |  |  |
| 4                                              | Batt                 | V       |       | - |  |  |  |
| Select Inte                                    | rnal Logger Events t | to Plot |       |   |  |  |  |
|                                                | All 🖸 None           |         |       |   |  |  |  |
| Event Event Type Units                         |                      |         |       |   |  |  |  |
| ☑ 1 End Of File 👻                              |                      |         |       |   |  |  |  |
| Offset from GMT $-4$ (+/- 13.0 hours, 0 = GMT) |                      |         |       |   |  |  |  |
| Data Assistants                                |                      |         |       |   |  |  |  |
| Help                                           |                      | Cancel  | Plot  | 2 |  |  |  |

click on "Plot"

7. HOBOWare will display a graph of the collected data

WWW.ECLIMATENOTEBOOK.COM

8. Click on File  $\rightarrow$  Export Table Data...

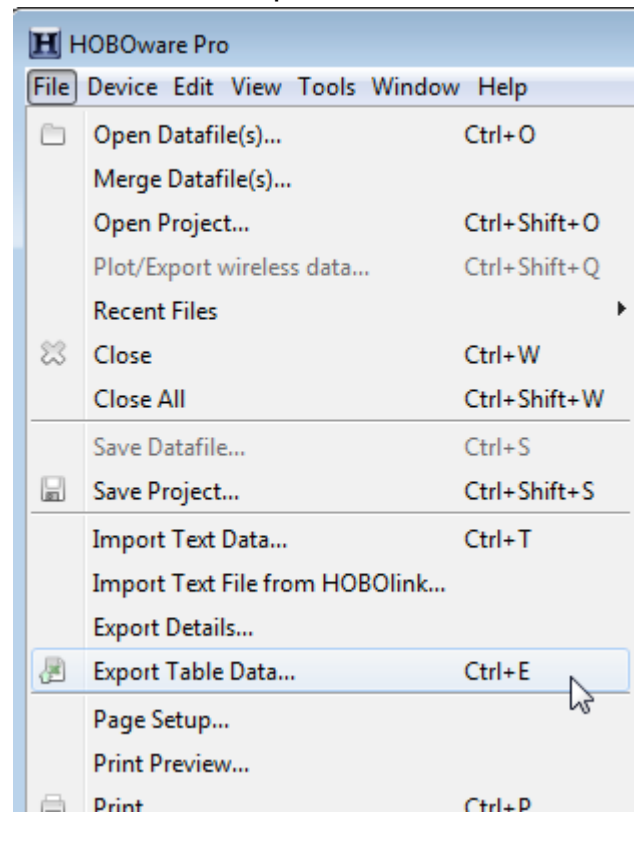

9. Select "Export to a single file" then click on Export

| Export Options                |                                                                  | <b>X</b>      |
|-------------------------------|------------------------------------------------------------------|---------------|
| Export to a single file       |                                                                  |               |
| Export to multiple files (for | r files that exceed Excel's maximum row limit)                   |               |
| Number of rows per file:      | 21,728 📩                                                         |               |
| Export Folder:                | 1apph\Desktop\Farmers Museum test\Export04_20_12_10_52_25_AM_EDT | Choose        |
| Filename Prefix:              | 1021702                                                          |               |
| File Type:                    | CSV                                                              |               |
| Sample:                       | 1021702_Page0.csv                                                |               |
|                               | 1021702_Page1.csv                                                |               |
| Help                          |                                                                  | Cancel Export |

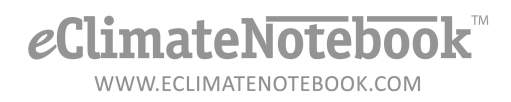

10. Click on the dropdown next to "Save in:" to choose the file location to save the file in, confirm that next to "Files of type:" it says ".csv Files." *If it doesn't, skip to step [] to change Preferences.* Click on Save

| H Save       |                                                                                                    | ×  |
|--------------|----------------------------------------------------------------------------------------------------|----|
| Save in:     | 👔 zippity 🗾 🚽 🎓 🔛 📰                                                                                    |    |
| Recent Items | DataLoggers - Shortcut     Fails for KenC     Farmers Museum test     GodMode     Lab 1 Transfer Stuff |    |
| Desktop      | Screenshots                                                                                            |    |
| My Documents |                                                                                                    |    |
| Computer     |                                                                                                    |    |
| Network      | File name:     eCNB1021702.csv     Sa       Files of type:     .csv Files     Car                      | ve |

11. Your file is now ready to be imported into eClimate Notebook!